# Set Up RADKit in a Collaboration Environment

### **Contents**

| Introduction               |  |
|----------------------------|--|
| <u>Requirements</u>        |  |
| Components Used            |  |
| Terminology                |  |
| RADKit Architecture        |  |
| RADKit Installation        |  |
| RADKit Service (User side) |  |
| Onboarding                 |  |
| Add devices                |  |
| Authorize remote users     |  |
| RADkit Client (TAC side)   |  |
| Login                      |  |
| SSH Access                 |  |
| GUI Access                 |  |
| HTTP Proxy                 |  |
| Port Forwarding            |  |
| Log Collection             |  |
| RTMT                       |  |
| SOAP API                   |  |
| RADKit Use Cases           |  |
| Related Information        |  |

## Introduction

This document describes the steps to set up RADKit and shows the configuration necessary to start the use of it with Collaboration Products.

### Requirements

Cisco recommends that you have knowledge on these topics:

- Basic knowledge of any VOS Collaboration product
- Basic knowledge of CLI/SSH Access

## **Components Used**

The information in this document is based on these software and hardware versions:

• Cisco Unified Communications Manager 12.5 and 14.0

The information in this document was created from the devices in a specific lab environment. All of the devices used in this document started with a cleared (default) configuration. If your network is live, ensure

that you understand the potential impact of any command.

# Terminology

**RADKit:** It is a connector providing secure remote access to the user devices to Cisco TAC engineers and partners. It supports multiple protocols to interact with devices, such as SSH or HTTP/HTTPs.

**RADKit Service**: This is the **Server** side. It is handled and entirely managed by the **User**. From the Server side, user controls, who canaccess the devices and for how long. Radkit Service must have conectivity to the devices in the network to provide access to them.

RADKit Client: This is the Client side. It is the PC used to connect to the devices in the user network.

## **RADKit Architecture**

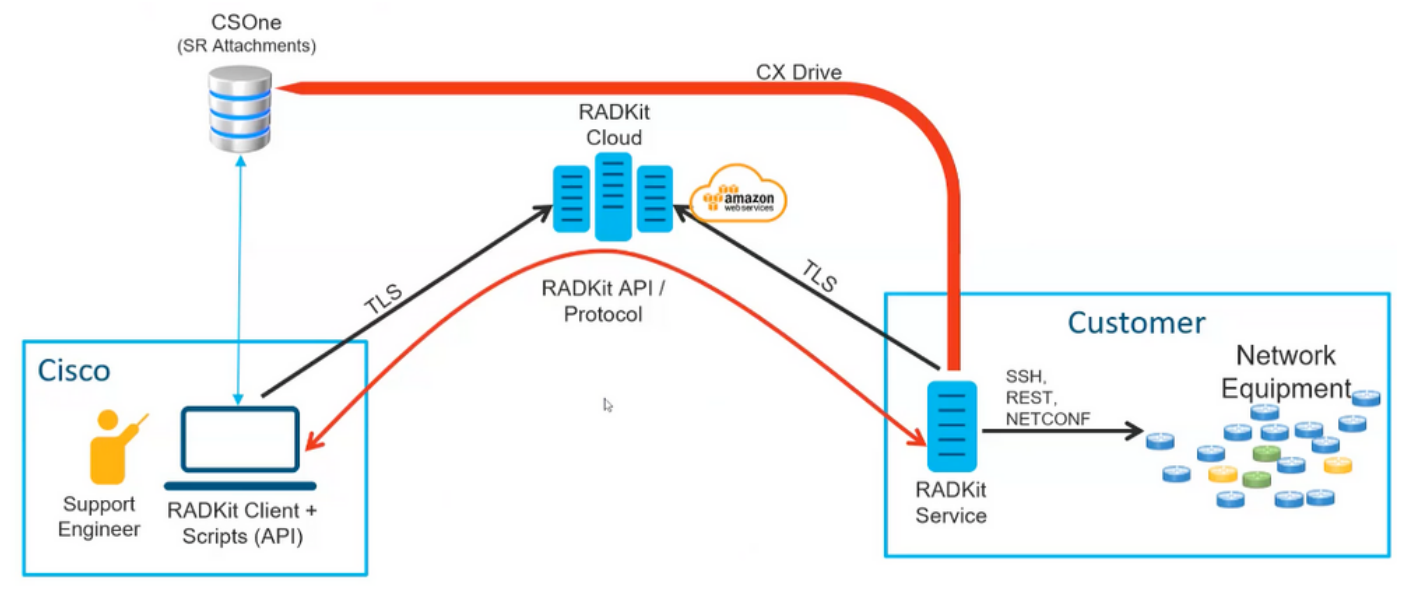

RADKit Architecture

# **RADKit Installation**

Step 1. Navigate to <u>https://radkit.cisco.com</u> and click **Downloads**, then go to the release folder.

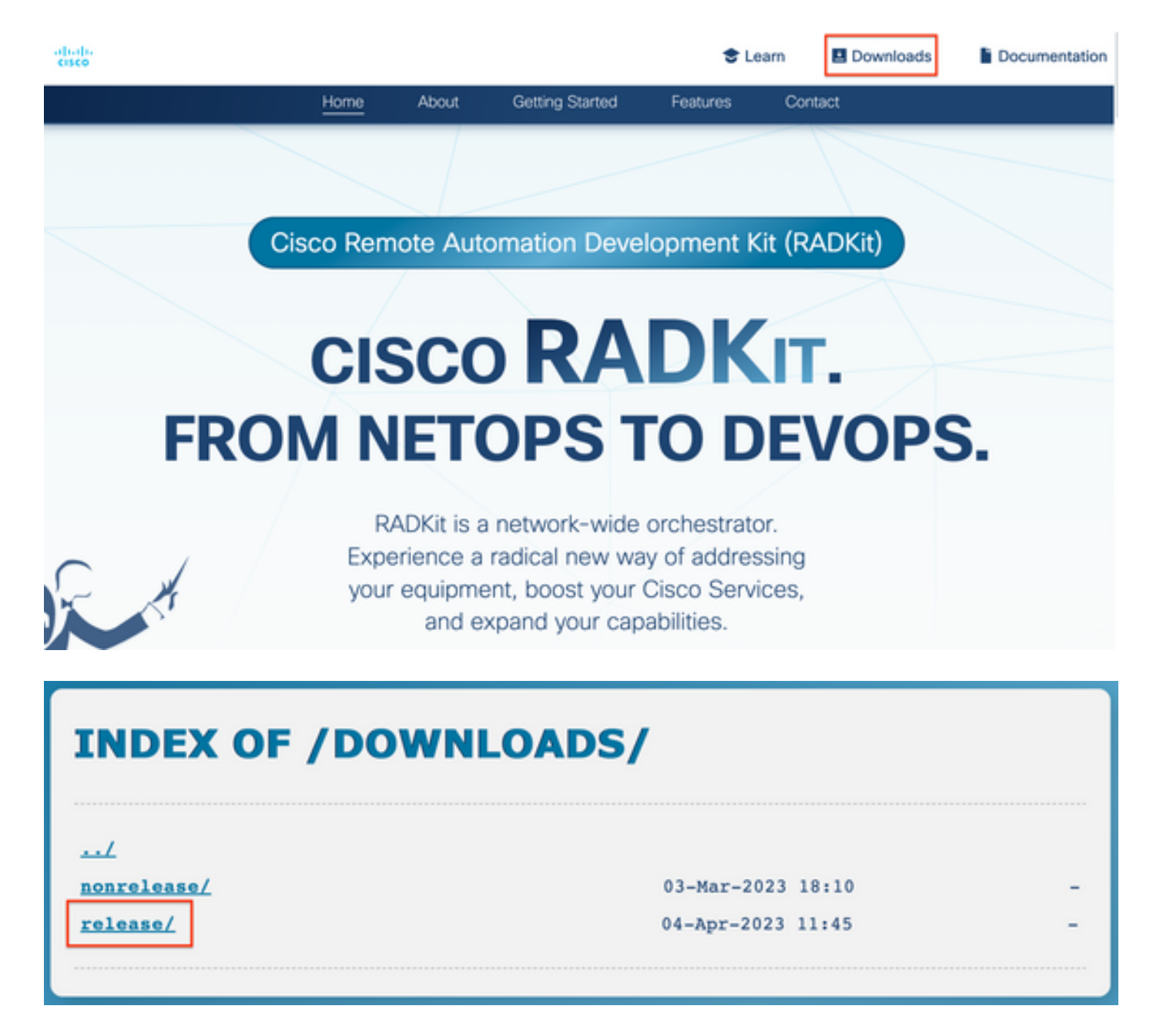

Step 2. Click the latest release.

| INDEX OF /DOWNLOADS/RELEASE/   |                                        |   |  |  |  |  |
|--------------------------------|----------------------------------------|---|--|--|--|--|
| <u>/</u>                       |                                        |   |  |  |  |  |
| <u>1.3.9/</u><br><u>1.4.6/</u> | 11-Jan-2023 13:11<br>10-Mar-2023 15:05 | - |  |  |  |  |
| <u>1.4.7/</u><br><u>1.4.8/</u> | 24-Mar-2023 13:00<br>11-Apr-2023 16:05 | - |  |  |  |  |
| <u>1.4.9/</u>                  | 11-Apr-2023 16:05                      | - |  |  |  |  |

Step 3. Download the correct file depending on your OS system.

| INDEX OF /DOWNLOADS/RELEASE/1.4.9/                    |                   |           |  |  |  |
|-------------------------------------------------------|-------------------|-----------|--|--|--|
| <u>(</u>                                              |                   |           |  |  |  |
| docs/                                                 | 04-Apr-2023 11:45 | -         |  |  |  |
| <pre>cisco_radkit_1.4.9_doc_html.tgz</pre>            | 04-Apr-2023 11:43 | 8003863   |  |  |  |
| <pre>cisco_radkit_1.4.9_macos_arm64_signed.pkg</pre>  | 11-Apr-2023 10:41 | 74142354  |  |  |  |
| <pre>cisco_radkit_1.4.9_macos_x86_64_signed.pkg</pre> | 11-Apr-2023 10:41 | 77265560  |  |  |  |
| <pre>cisco_radkit_1.4.9_pip_linux.tgz</pre>           | 04-Apr-2023 11:49 | 146189048 |  |  |  |
| <pre>cisco_radkit_1.4.9_pip_macos.tgz</pre>           | 04-Apr-2023 11:49 | 37257192  |  |  |  |
| <pre>cisco_radkit_1.4.9_pip_win.tgz</pre>             | 04-Apr-2023 11:49 | 35385652  |  |  |  |
| <pre>cisco_radkit_1.4.9_win64_signed.exe</pre>        | 04-Apr-2023 13:18 | 104692424 |  |  |  |
|                                                       |                   |           |  |  |  |

**Step 4.** Run the installer on the PC or server. As part of the installation, Radkit needs to install three applications: Radkit Service, Radkit Client and Radkit network console.

## **RADKit Service (User side)**

#### Onboarding

**Step 1.** To start configuring the RADKit service, navigate to Applications and locate **RADKit Service**. The first time you run it shows a message "not yet bootstrapped".

| 🔴 🕘 💿 🛛 🛛 RADKit S          | ervice, 1.4.9  |           |
|-----------------------------|----------------|-----------|
| Service status              |                |           |
| not yet b                   | ootstrapped    |           |
| Domain: PROD Service ID: No | ne 🗐           |           |
| Actions                     | Logs           |           |
| Configure RADKit            | Logging level: | INFO 0    |
|                             | Open logs dir  | Show logs |
|                             |                | Exit      |

**Step 2.** Click **Configure RADKit**, the browser pops up automatically with URL <u>https://localhost:8081/bootstrap</u>.

- Create password for **superadmin** user and click **Submit**.
- This **superadmin** username and password is requested each time the service is started or configured.

| cisco                                                                                | Remote Automation Development<br>RADKit<br>Service                                             |
|--------------------------------------------------------------------------------------|------------------------------------------------------------------------------------------------|
| Register superad                                                                     | min user                                                                                       |
| No superadmin user was found.<br>Please fill in this form to create a superadmin acc | ount.                                                                                          |
| A superadmin user must be created. P password will be requested in the futur         | lease enter a strong password for this user. This<br>re to (re)start or manage RADKit Service. |
| Username *                                                                           | PASSWORD REQUIREMENTS:                                                                         |
| superadmin                                                                           | - Minimum 1 lowercase letter                                                                   |
| Password *                                                                           | - Minimum 1 uppercase letter                                                                   |
|                                                                                      | - Minimum 1 number                                                                             |
| Repeat Password *                                                                    | - Minimum 1 symbol                                                                             |
|                                                                                      | <ul> <li>Minimum 8 characters</li> </ul>                                                       |
|                                                                                      |                                                                                                |
|                                                                                      | Submit                                                                                         |

Step 3. Once you click Submit, the browser redirects you to https://localhost:8081/#/connectivity/.

Under **Connectivity** > **Service Enrollment**, there are two authentications methods: **Single Sing-On** and **One-Time Password**.

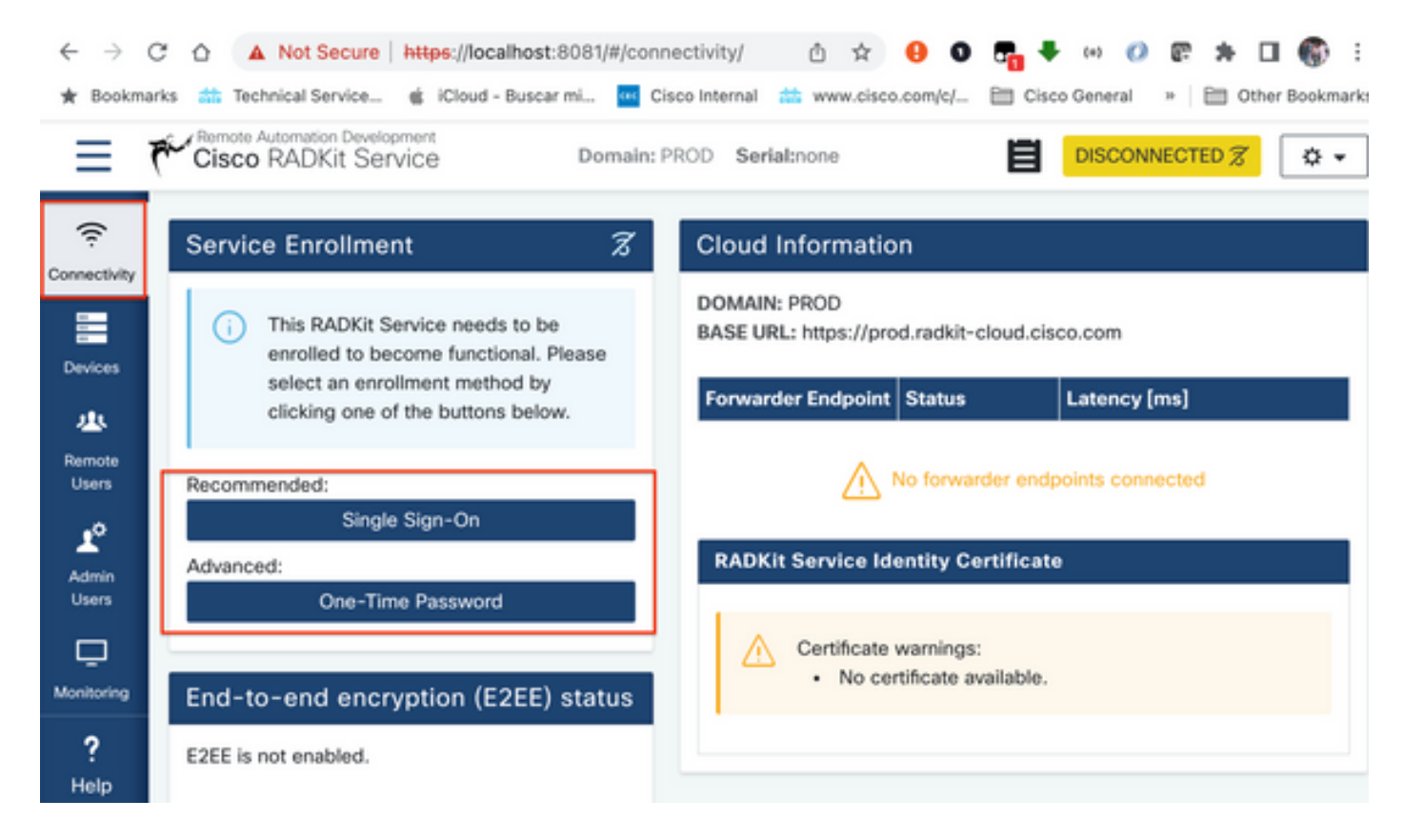

Step 4. You can use Single Sign-On providing your CEC.

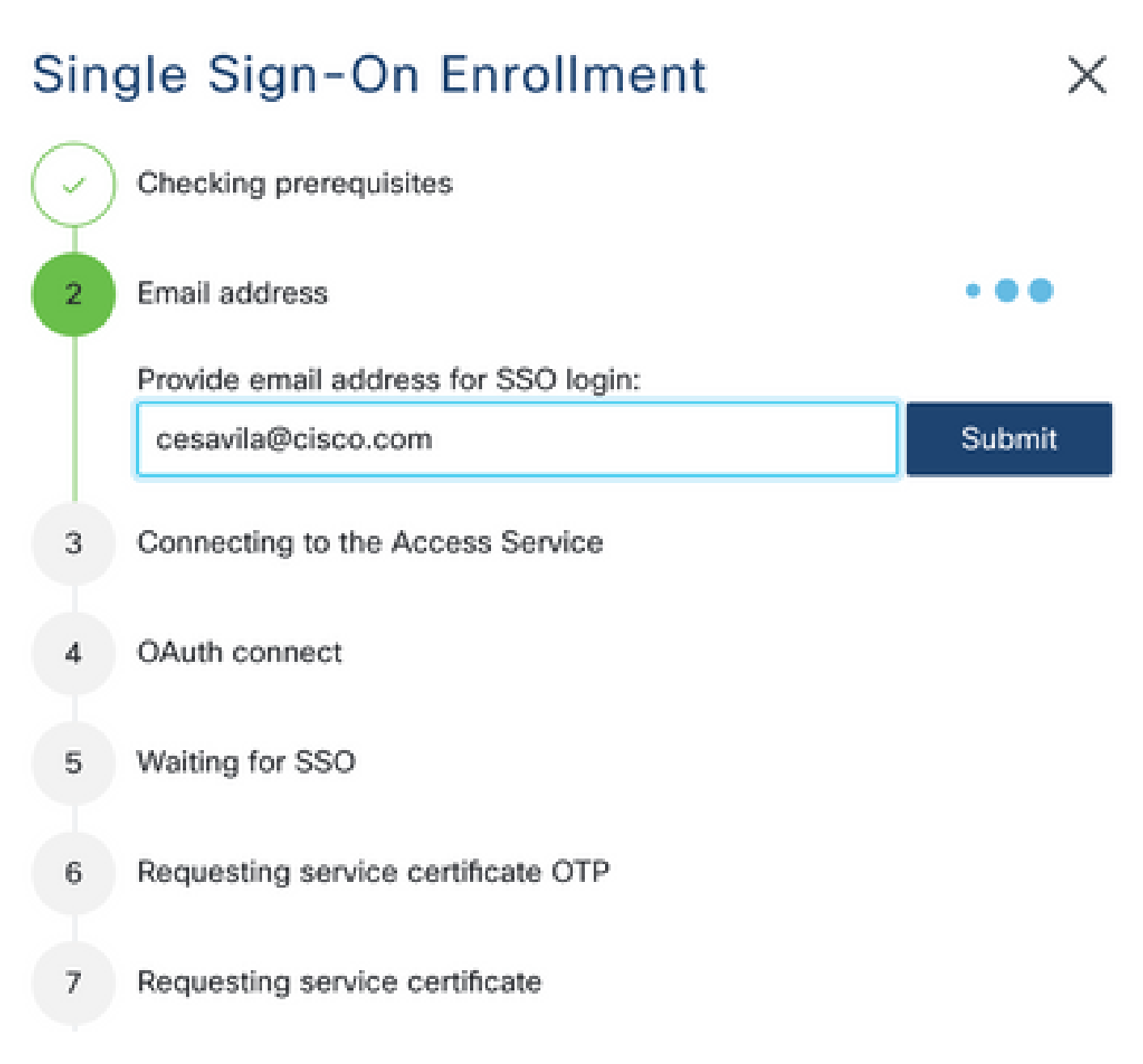

**Step 5.** Complete the wizard and complete the steps until it shows "Service enrolled with new identity: xxxx-xxxx", and when clicking on **Close** the service shows as **Connected**.

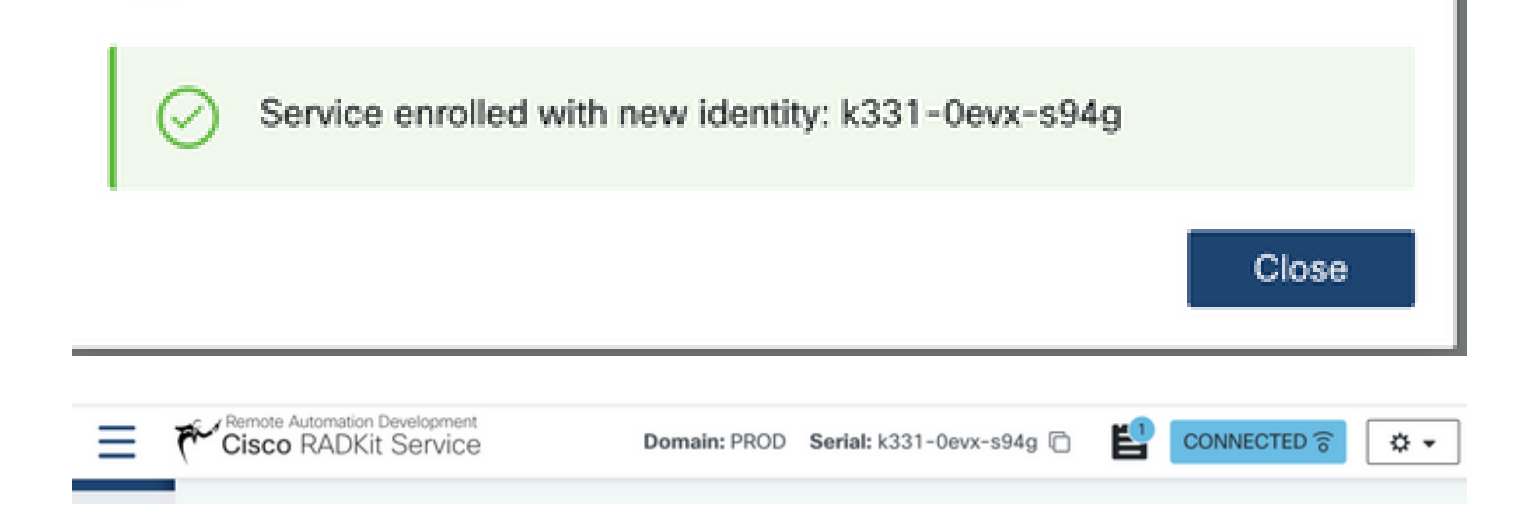

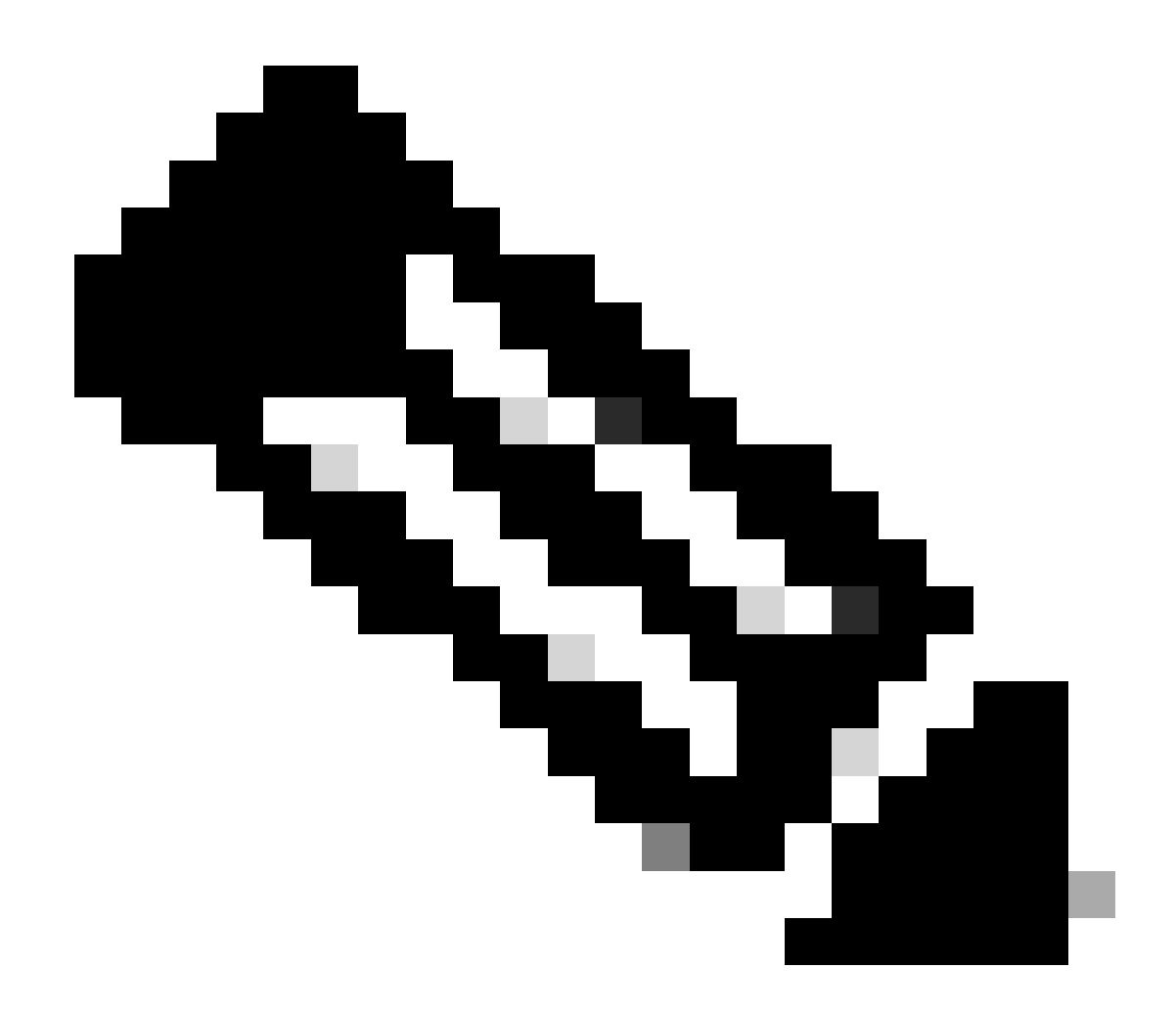

Note: A Cisco account is needed to activate RADKit Service.

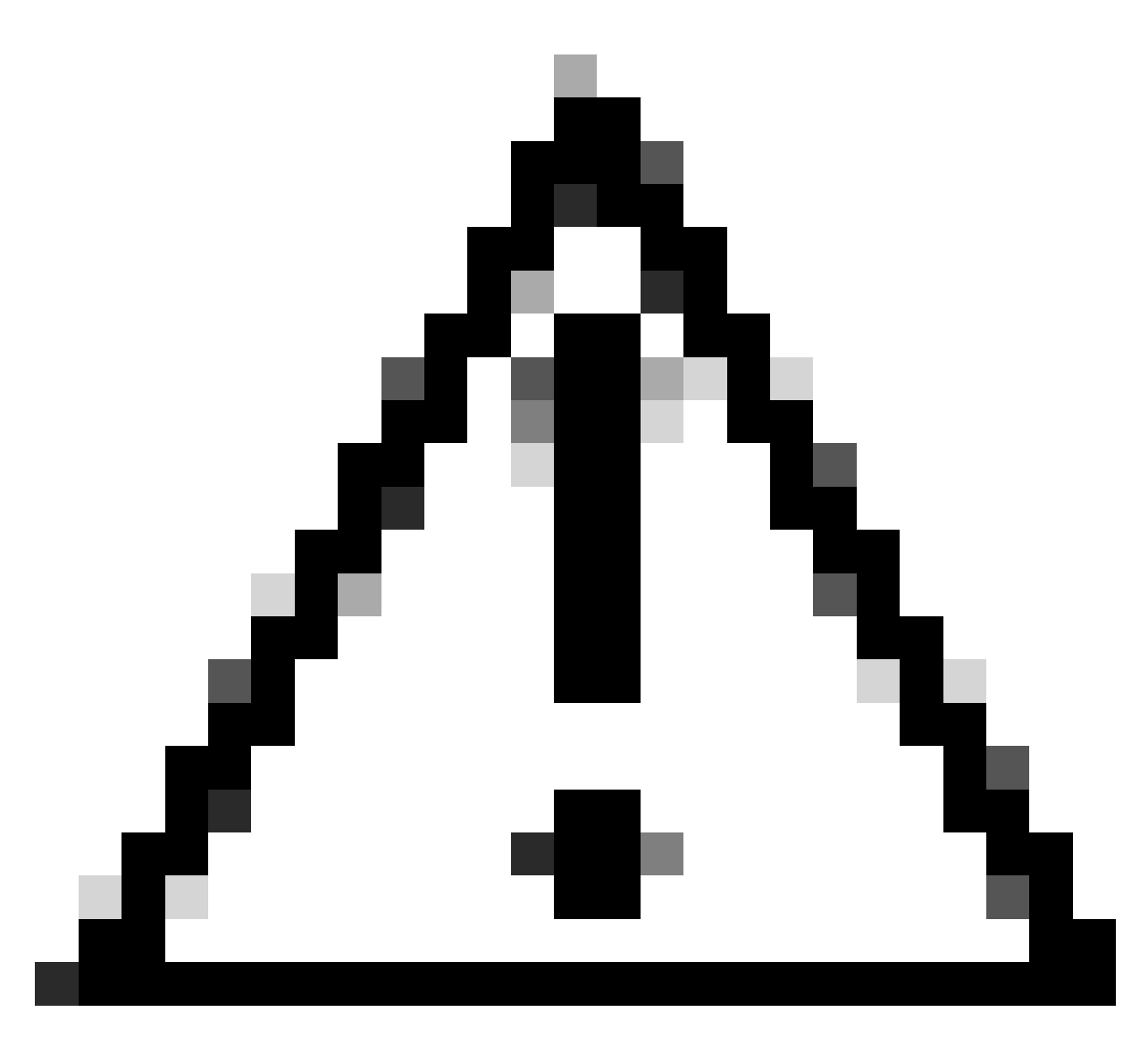

#### **Caution**:

• If the Server where the RADKit Service is running requires a proxy to be defined, apart from defining the Proxy on the Server/PC itself, a environment variable also needs to be defined for the RADKit Service to work RADKIT\_CLOUD\_CLIENT\_PROXY\_URL=<u>http://proxy.example.com:80</u>.

#### Add devices

Step 1. Navigate to Devices and click Add Device.

| ← ·          | → C     | $\hat{\Box}$    | A Not S                  | Secure                | https://lo | calhost:80   | 081/#/       |             | ٥         | ☆        | θ        | 0    | <b>•</b> • | (=)     | 9 F    | * 0   | ם      | ) i    |
|--------------|---------|-----------------|--------------------------|-----------------------|------------|--------------|--------------|-------------|-----------|----------|----------|------|------------|---------|--------|-------|--------|--------|
| ★ Bo         | okmarks | <del>data</del> | Technical S              | ervice                | 🔹 iCloue   | d - Buscar m | ni 🚾 Cisc    | co Internal | atta w    | ww.cis   | co.com/c | / 🗎  | ] Cisco    | General | 30     | 🛅 Oth | er Boo | kmarks |
| Ξ            | Př.     | Cis             | iote Automati<br>ico RAD | on Develop<br>Kit Sen | vice       |              | Domain:      | PROD \$     | Serial: k | 331-0    | evx-s94  | 4g 🖸 | E          | со      | NNECTI | ED 同  | ٥      | •      |
| ç<br>Connect | avity   | +               | Add Devi                 | ce<br>y ~             | ✓          | ×            | 1<br>(       |             |           |          |          |      |            |         |        |       |        |        |
| Device       | es      | Q S             | Search                   |                       |            |              |              |             |           |          |          |      |            |         |        |       |        | ?      |
| - 40         |         | • A             | Active 🚊                 | Device                | Name       | Hostr        | name or IP A | Address     | £.        | Devi     | ce Type  | E.   | In tray    | • E.    | Descri | ption | Acti   | ons    |
| Remot        | te<br>s |                 |                          |                       |            |              | Δ            | No Dev      | vices Av  | vailable | 9        |      |            |         |        |       |        |        |

Step 2. You need to configure the next details:

- Device Name
- Management IP address or Hostname
- Device Type

Additionally, you must configure **Forwarded TCP ports**, which are ports used by the device that need to be accessible from the RADKit Client. On this example, the ports used are 443 for GUI Access and 8443 for RTMT.

Finally, select the available Management Protocols, in this case Terminal and HTTP.

| Add New Device                             |                  | ×                                              |
|--------------------------------------------|------------------|------------------------------------------------|
| Device Name*(as it will appear in RADKit)? | Device Type*     |                                                |
| cesavilacucm                               | CUCM             | •                                              |
| Management IP Address or Hostname*?        | Jumphost Name    |                                                |
| 10.88.247.197                              | - Optional jump  | host - 🗸                                       |
| Forwarded TCP ports ?                      | Description      |                                                |
| 443;8443                                   |                  |                                                |
| Q Label search                             | ?                | RBAC status: ENABLED                           |
| Available Labels - 2 of 2 (click to add)   | Selec            | ted Labels - 0 (click to delete)               |
| • active • SR697039480                     | (@               | Create new (ONone added)                       |
| Active (remotely manageable)               | Available Manage | ement Protocols:<br>Netconf Swagger VHTTP SNMP |

Step 3. For each Management Protocol configure the correct settings and click Add & Close.

| Terminal     |                                                                                                    |
|--------------|----------------------------------------------------------------------------------------------------|
| SSH O Telnet | Allow connecting using obsolete/insecure SSH algorithms Use SSH Tunneling when using this device as a jumphost |
| Username     | Password                                                                                                    |
| admin        |                                                                                                    |
|              | If left blank, will be set to "" as default -                                                                  |
| Port         | Enable Password ?                                                                                              |
| 22           |                                                                                                    |

**Step 4.** Once added, the device must be displayed in the device list, it can be enabled/disabled for remote access.

| ≡               | Cisco RADKit Service                        | Domain: PROD Serial: | k331-0evx-s94g 🗋 | E <sup>2</sup> co | NNECTED 😚   | ۰.           |
|-----------------|---------------------------------------------|----------------------|------------------|-------------------|-------------|--------------|
| (î:             | + Add Device 🛛 🖉                            | Î                    |                  |                   |             |              |
| Connectivity    | o \cdot Edit Tray ∨ + \cdot + \cdot →       | ·                    |                  |                   |             |              |
| Devices         | Q Search                                    |                      |                  |                   |             | ?            |
| 业               | Active 🚊 Device Name 🚊 Hostn                | ame or IP Address 🚊  | Device Type 🚊    | In tray 📄         | Description | Actions      |
| Remote<br>Users | cesavilaCUCM 10.88                          | 247.197              | UNKNOWN          |                   |             | 2 💼          |
| 9 <sup>0</sup>  | Showing 1 to 1 of 1 entries.   Selected: 0. |                      | Page size 15     | 25 50 100         | 250 《 〈     | <u>1</u> > > |

#### Authorize remote users

**Step 1.** In order to grant user access to the Devices configured in the RADKit Service, go to **Remote Users** and select **Add Users**.

| ≡            | Remote Automation Development<br>Cisco RADKit Service | Domain: PROD | Serial: k331-0evx-s94g 📋 | CONNEC        | TED 🛜 🌣 🕶        |
|--------------|-------------------------------------------------------|--------------|--------------------------|---------------|------------------|
| Connectivity | + Add User 🛛 🛇                                        | Û            |                          | Q Searc       | h ?              |
|              | 🔲 Active 🚊 Remaining Time 🚊 🛛 U                       | lser Email 🚊 | Full Name 🚊              | Description   | Actions          |
| Devices      |                                                       |              | Jsers Available          |               |                  |
| <b>业</b>     | Showing 0 to 0 of 0 entries.   Selected: 0.           |              | Page size 15             | 25 50 100 250 | « < <u>1</u> > » |
| Users        |                                                       |              |                          |               |                  |

Step 2. Configure the user details:

- Email address
- Full Name (optional)

- Activate the user.
- Specify if the Activation must be Manually controlled or set a time frame to grant access to that user.

| User Email*        |                     |
|--------------------|---------------------|
| cesavila@cisco.com | Activate this user  |
| Full Name          | USER ACCESS POLICY  |
| Cesar Avila        | Manual              |
| Description        | O Time slice (h/m): |
|                    | 24 00               |

Step 3. Select Add & Close.

### **RADkit Client (TAC side)**

>>> client = sso\_login("cesavila@cisco.com")

#### Login

Step 1. On the Client PC, navigate to Applications and locate RADkit Client.

Step 2. Create a client instance with your SSO login.

<#root> >>> client = sso\_login("cesavila@cisco.com") . . . cesavila — radkit-client — 117×32 Example usage: client = sso\_login("<email\_ac client = certificate\_login(" client = access\_token\_login(" # Open new client and authenticate with SSO ) ) # OR authenticate with a certificate # OR authenticate with an SSO Access Token service = client.service("<serial>")
service = start\_integrated\_service() # Then connect to a RADKit Service
# Immediately login to an integrated session client.grant\_service\_otp() # Enroll a new service

Step 3. Accept the SSO Authorization Request opened automatically on your browser.

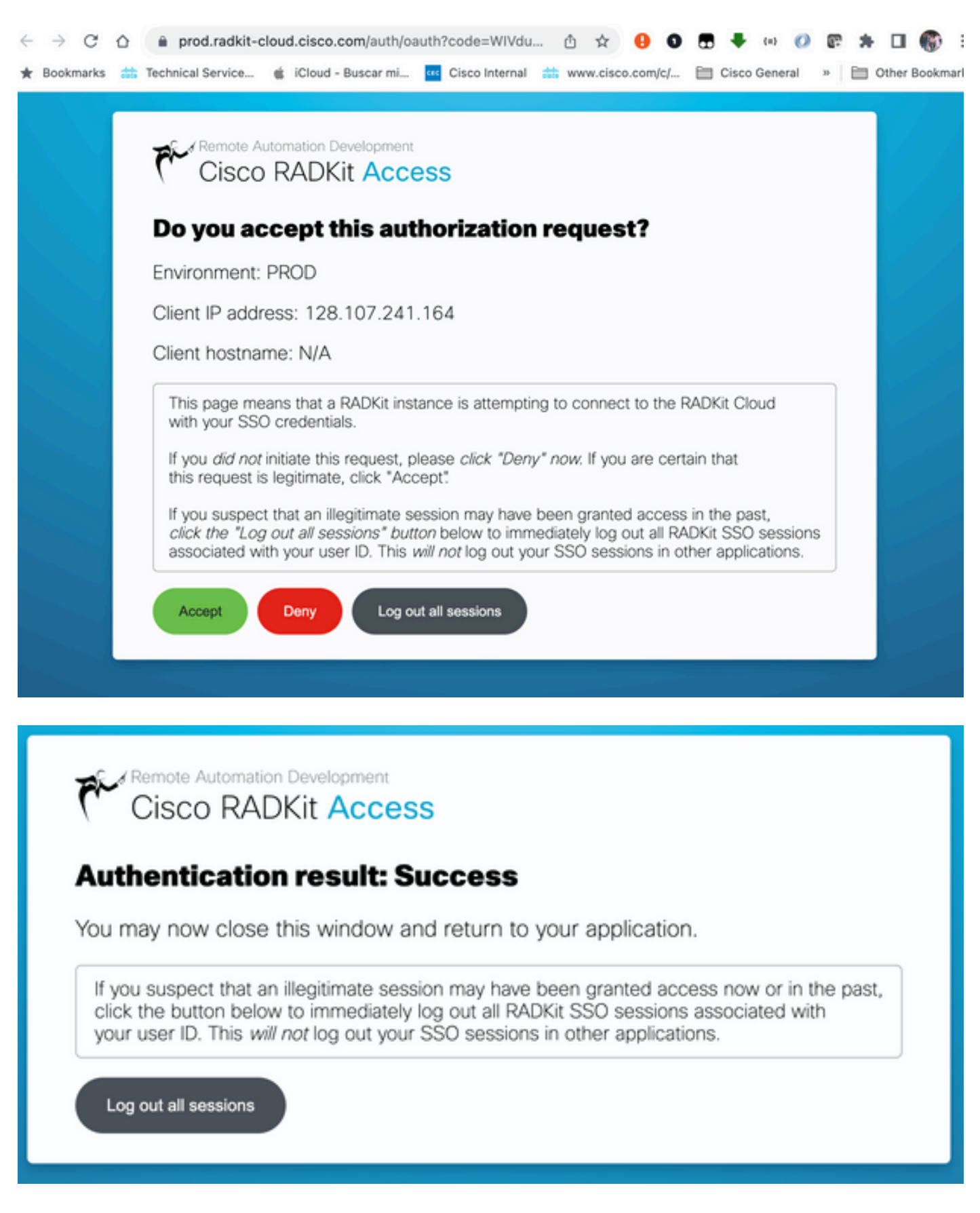

**Step 4.** Create a service instance using the user generated Serial Number from the RADKit Service - Onboarding stage.

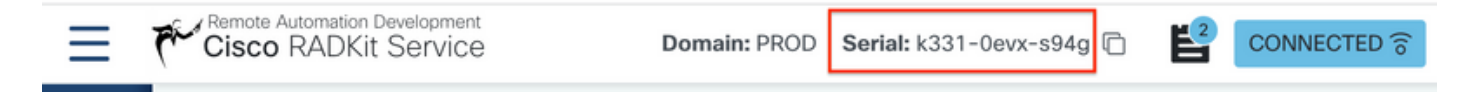

```
<#root>
```

```
>>>
```

```
service = client.service("k331-0evx-s94g")
```

| >>> service =  | clien | ť.: | service("k | 33 | 1-0evx-s940 | ") |           |                                                                         |
|----------------|-------|-----|------------|----|-------------|----|-----------|-------------------------------------------------------------------------|
| 05:16:36.349Z  | INFO  | I   | internal   | I  | Connecting  | to | forwarder | [uri='wss://prod.radkit-cloud.cisco.com/forwarder-2/websocke            |
| t/']           |       |     |            |    |             |    |           |                                                                         |
| 05:16:37.153Z  | INFO  |     | internal   | L  | Connection  | to | forwarder | successful [uri='wss://prod.radkit-cloud.cisco.com/forwarder            |
| -2/websocket/' | 1     |     |            |    |             |    |           |                                                                         |
| 05:16:39.523Z  | INFO  |     | internal   | L  | Connecting  | to | forwarder | [uri='wss://prod.radkit-cloud.cisco.com/forwarder-3/websocke            |
| t/']           |       |     |            |    |             |    |           |                                                                         |
| 05:16:40.333Z  | INFO  |     | internal   | I  | Connection  | to | forwarder | <pre>successful [uri='wss://prod.radkit-cloud.cisco.com/forwarder</pre> |
| -3/websocket/' | 1     |     |            |    |             |    |           |                                                                         |

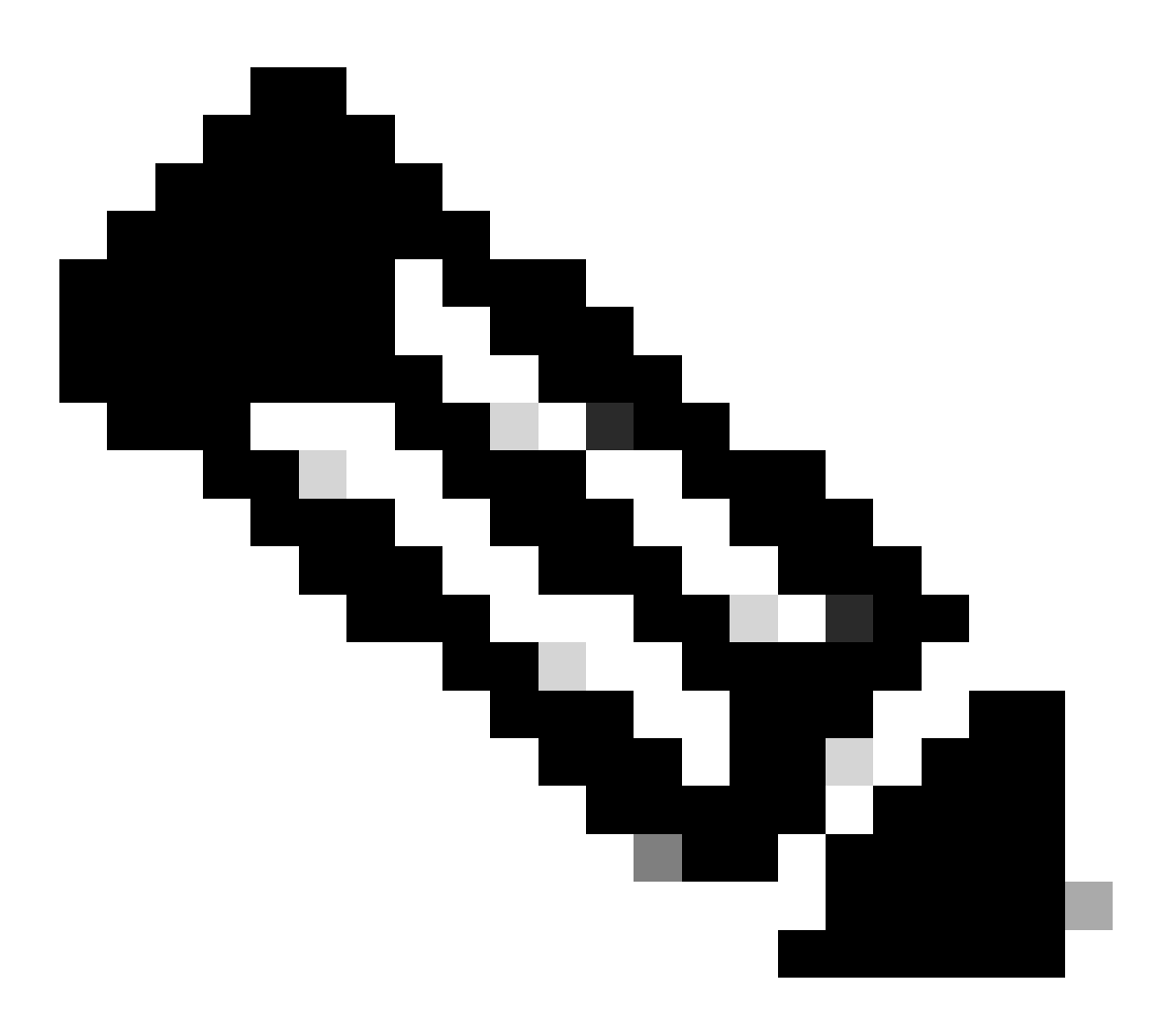

#### Note: service is a variable that can be anything.

Step 5. Check the devices available for access.

<#root>

service.inventory

| <pre>&gt;&gt;&gt; service.inventory <radkit_client.sync.device.devicedict 0x10d7728e0="" at="" object=""></radkit_client.sync.device.devicedict></pre> |               |             |          |         |         |      |             |        |
|----------------------------------------------------------------------------------------------------|---------------|-------------|----------|---------|---------|------|-------------|--------|
| name                                                                                                    | host          | device_type | Terminal | Netconf | Swagger | HTTP | description | failed |
|                                                                                                    |               |             |          |         |         |      |             |        |
|                                                                                                    |               |             |          |         |         |      |             |        |
| cesavilacucm                                                                                                    | 10.88.247.197 | UNKNOWN     | True     | False   | False   | True |             | False  |
|                                                                                                    |               |             |          |         |         |      |             |        |

To refresh the inventory list, use the command update\_inventory.

<#root>

>>> service.update\_inventory().wait()

#### **SSH Access**

Step 1. Create an object from the inventory list.

<#root>

```
>>> cucm = service.inventory['cesavilacucm']
```

| >>> service.inventory<br><radkit_client.sync.device.devicedict 0x10d7728e0="" at="" object=""><br/>name host device_type Terminal Netconf Swagger HTTP description failed</radkit_client.sync.device.devicedict> |               |         |      |       |       |      |  |       |
|----------------------------------------------------------------------------------------------------|---------------|---------|------|-------|-------|------|--|-------|
|                                                                                                    |               |         |      |       |       |      |  |       |
| cesavilacucm                                                                                                    | 10.88.247.197 | UNKNOWN | True | False | False | True |  | False |
| cesavilacucm 10.88.247.197 UNKNOWN True False False True False<br>Untouched inventory from service k331-0evx-s94g.<br>>>><br>>>> cucm = service.inventory["cesavilacucm"]                                        |               |         |      |       |       |      |  |       |

Step 2. Start the SSH session with the interactive command.

<#root> >>> cucm.interactive()

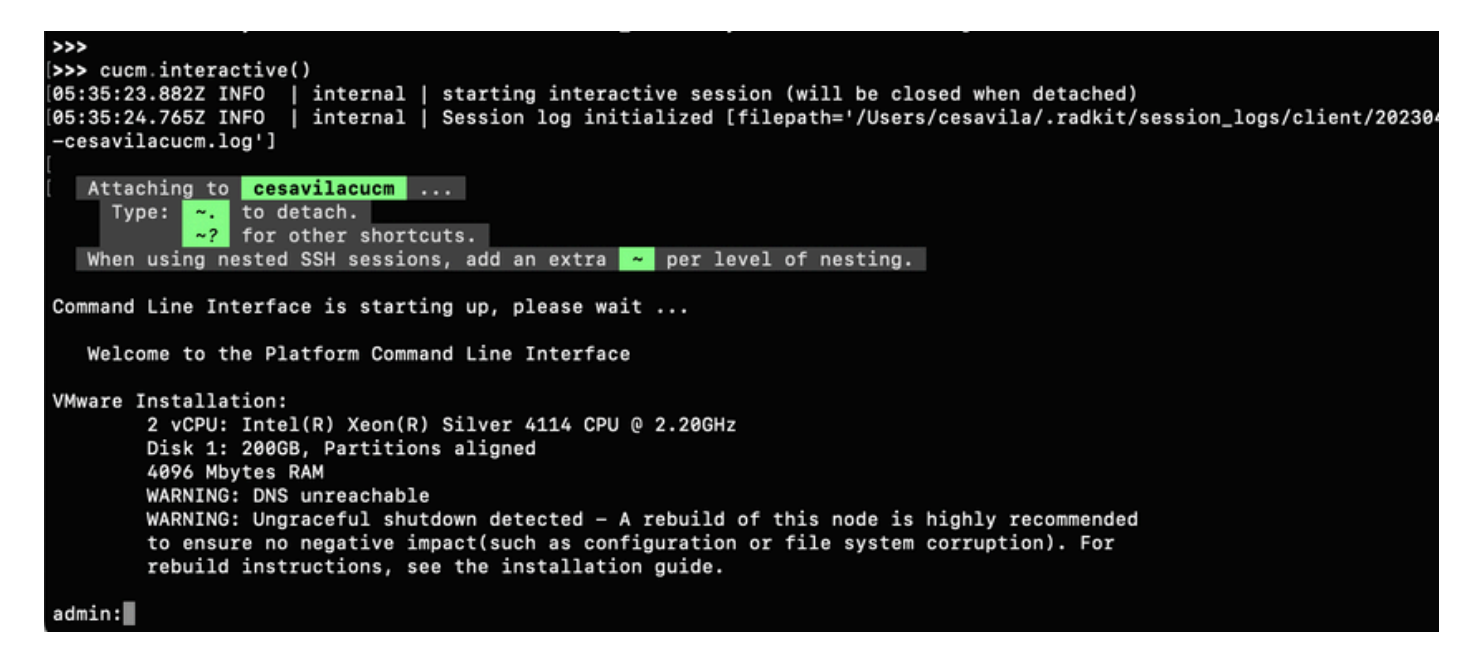

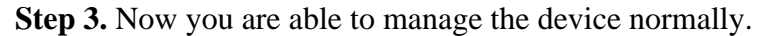

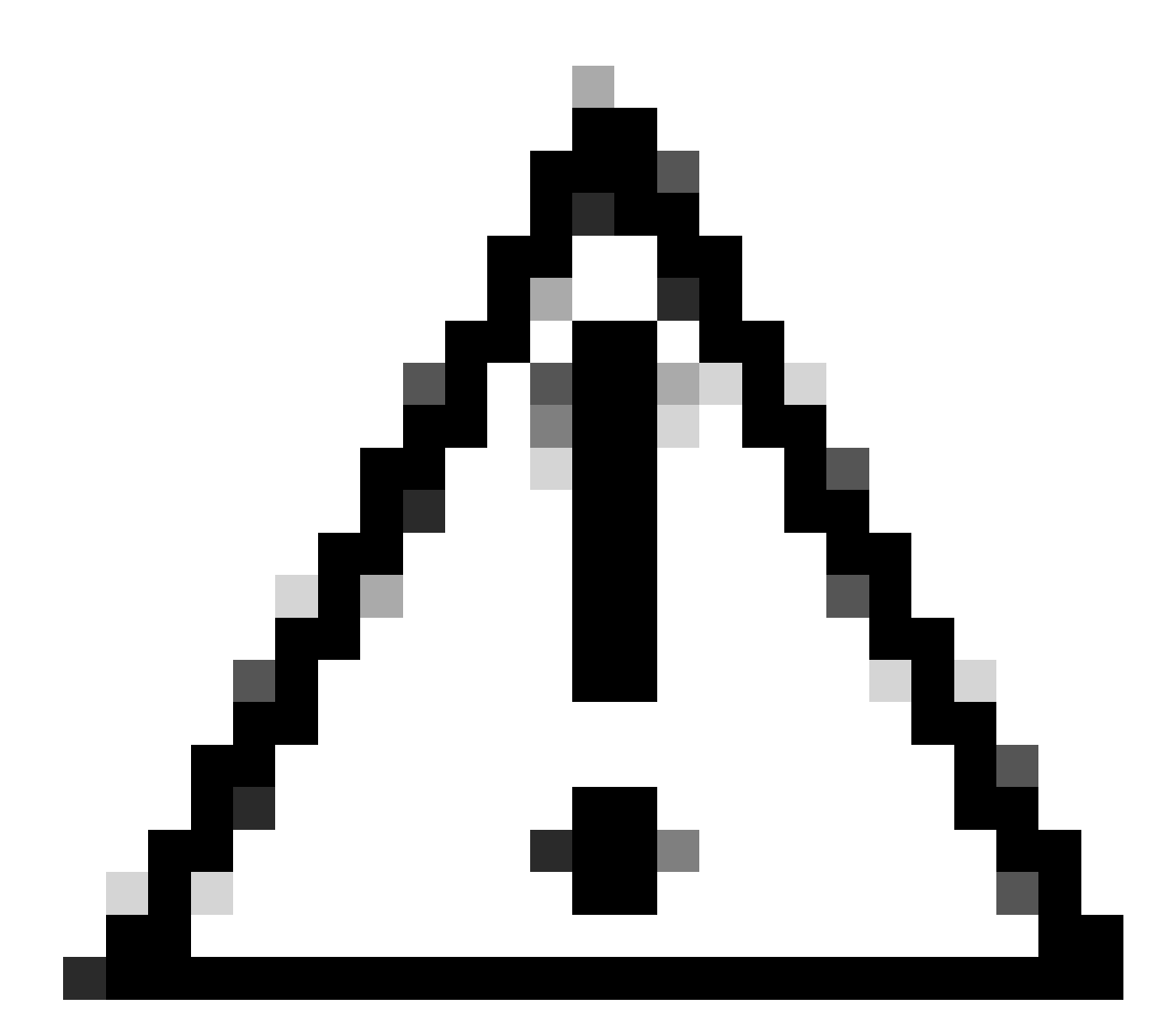

**Caution**:

- Always be mindful of our responsibility when operating in a user environment.
- RADKit must be used as a data collection tool.
- Never do any changes without the user permission.
- Document all your findings in the case notes.

#### **GUI Access**

• HTTP Proxy

Step 1. Ensure the HTTP Credentials are added in the RADKit Service on the device configuration.

Step 2. Start the HTTP Proxy on the Radkit Client and define the Local port used to connect to the Proxy.

<#root>

```
>>> http_proxy = client.start_http_proxy(4001)
```

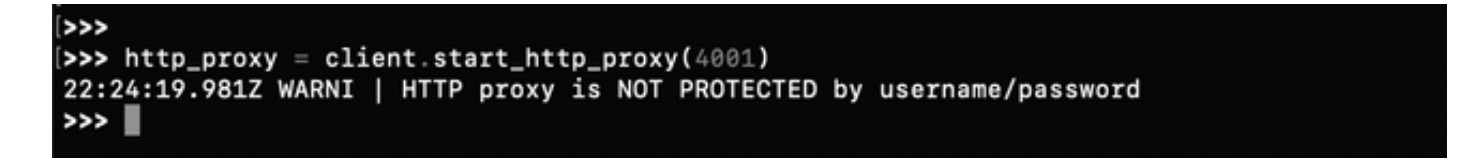

**Step 3.** From the Web Browser, navigate to <u>https://localhost:4001</u> and select the Service you want to connect to.

| $\leftrightarrow$ $\rightarrow$ C $\widehat{\mathbf{n}}$ O localhost:4001 |                                       |                 |        |                    |
|---------------------------------------------------------------------------|---------------------------------------|-----------------|--------|--------------------|
| ★ Bookmarks CX Technical Services 🔹 iCloud - Buscar mi.                   | de Cisco Internal de www.cisco.com/c/ | 🗅 Cisco General | D BUFF | Dedicated Instance |
| RADKit Client Proxy                                                       |                                       |                 |        |                    |
|                                                                           | Services                              |                 |        |                    |
|                                                                           | Choose any of the following services: |                 |        |                    |
|                                                                           | 1. r7nz-6n40-x3su                     |                 |        |                    |
|                                                                           | 2. ckt7-tv6c-uale                     |                 |        |                    |

Step 4. Click the option Go to Web Page on the correct device to connect to its Web Page.

| Ŵ                | localhost:4001/s     | service/r7nz-6n40 | -x3su          |                       |               |             |                    |               |         |  |
|------------------|----------------------|-------------------|----------------|-----------------------|---------------|-------------|--------------------|---------------|---------|--|
| CX Te            | chnical Services 🧯 i | Cloud - Buscar mi | 👬 Cisco Intern | al 🗰 www.cisco.com/c/ | Cisco General | 🗅 BUFF      | Dedicated Instance | 🗅 WxC Calling | 🗅 Voice |  |
| di adia<br>cisco | RADKit Client P      | roxy              |                |                       |               |             |                    |               |         |  |
|                  |                      |                   | Ser            | vice ID               | : <b>r7</b> r | -Zר         | 6n40               | -x3           | su      |  |
|                  |                      |                   | Device name    | TCP port forwards     | S             | upports HTT | P                  | Reset Sessio  | on      |  |
|                  |                      |                   | expressway-c   | 443;8443              | đ             | Go to web p | bage               | Reset         | )       |  |
|                  |                      |                   | expressway-e   | 443;8443              | de            | Go to web p | bage               | Reset         | )       |  |
|                  |                      |                   | cucmhq         | 443;8443              | ð             | Go to web p | bage               | Reset         | )       |  |
|                  |                      |                   | ← Go back      | )                     |               |             |                    |               |         |  |

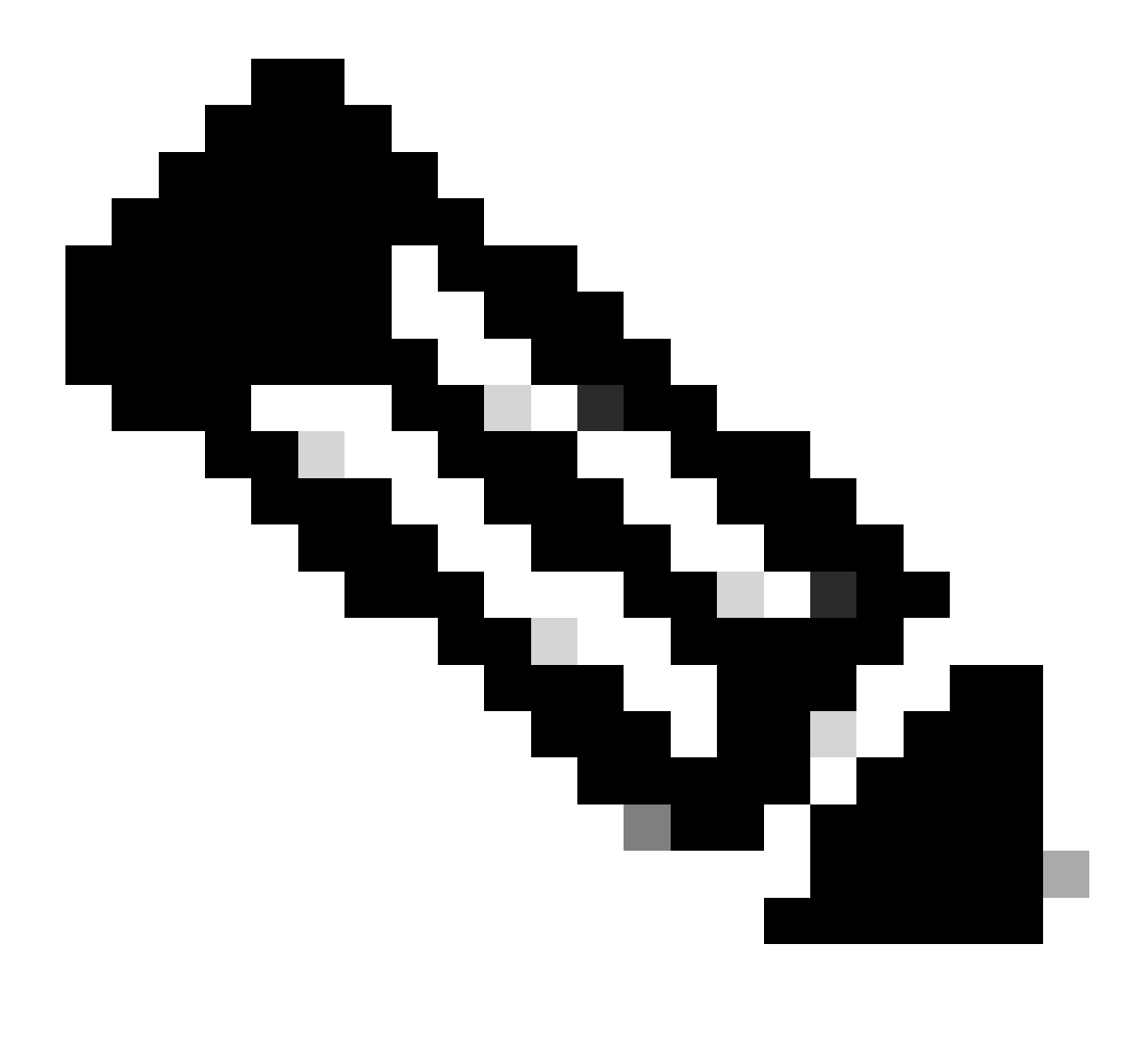

**Note**: The first time HTTP Proxy is setup on a RADKit Client, it is recommended to click on the option Reset for each Devices before attempting to open the Device Web Page.

| $\leftrightarrow \rightarrow C  \widehat{\square}  \textcircled{S Not Secure}$ | https://expressway-e.r7nz-6n40-x3su.http.proxy/overview                                               |
|--------------------------------------------------------------------------------|----------------------------------------------------------------------------------------------------|
| ★ Bookmarks CX Technical Services                                              | 🐞 iCloud - Buscar mi 🖞 Cisco Internal 🖞 www.cisco.com/c/ 🗅 Cisco General 🗅 BUFF                       |
| CISCO Cisco Expressway-E                                                       |                                                                                                    |
| Status > System > Configuration >                                              | Applications > Users > Maintenance >                                                                  |
| Overview                                                                       |                                                                                                    |
| System mode                                                                    |                                                                                                    |
| Selected modes                                                                 | Generic - Do you want to Run service setup?                                                           |
| System information                                                             |                                                                                                    |
| System name                                                                    | ехрму-е-03                                                                                            |
| Up time                                                                        | 23 days 4 hours 46 minutes 24 seconds                                                                 |
| Software version                                                               | X12.7.1                                                                                               |
| IPv4 address                                                                   | LAN 1: 192.168.15.8 LAN 2: 10.1.15.8                                                                  |
| Options                                                                        | 51 Rich Media Sessions, 0 Room Systems, 0 Desktop Systems, 1800 TURN Relays, Traversal Server, Encryp |
| Resource usage (last updated: 18:16:03 CDT)                                    |                                                                                                    |
|                                                                                |                                                                                                    |
| Registered calls                                                               | Current video 0                                                                                       |
|                                                                                | Current audio (SIP) 0                                                                                 |
|                                                                                | Peak video 0                                                                                          |
|                                                                                | Peak audio (SIP) 0                                                                                    |
|                                                                                |                                                                                                    |

#### • Port Forwarding

Step 5. The Web Page is displayed.

Step 1. Verify the TCP Forwarded ports configured for the device.

<#root>

```
>>> cucm.forwarded_tcp_ports
```

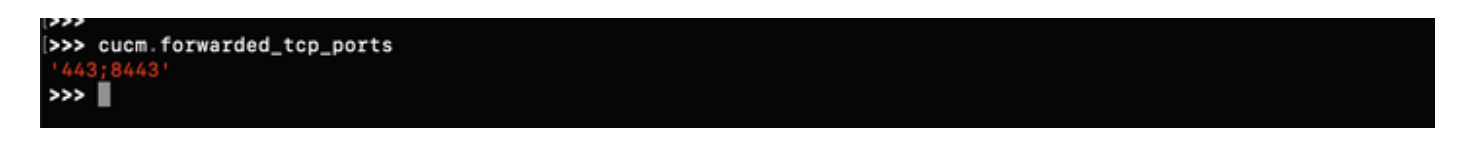

**Step 2.** Configure a local port to be mapped with the destination port of the device, you must use the local port to access the device GUI.

<#root>

>>> cucm.forward\_tcp\_port(local\_port=8443, destination\_port=443)

| In a n                                                                                                    |                                                                     |  |  |  |  |  |  |
|----------------------------------------------------------------------------------------------------|---------------------------------------------------------------------|--|--|--|--|--|--|
| >>>                                                                                                    |                                                                     |  |  |  |  |  |  |
| >>> cucm.forward_                                                                                                    | >>> cucm.forward_tcp_port(12443,443)                                |  |  |  |  |  |  |
| [RUNNING] <radkit< td=""><td>client.sync.port_forwarding.TCPPortForwarder object at 0x10ceb3d60&gt;</td><td></td></radkit<> | client.sync.port_forwarding.TCPPortForwarder object at 0x10ceb3d60> |  |  |  |  |  |  |
|                                                                                                    |                                                                     |  |  |  |  |  |  |
| status                                                                                                    | RUNNING                                                             |  |  |  |  |  |  |
| serial                                                                                                    | None                                                                |  |  |  |  |  |  |
| device_name                                                                                                    | cesavilacucm                                                        |  |  |  |  |  |  |
| local_port                                                                                                    | 12443                                                               |  |  |  |  |  |  |
| destination_port                                                                                                    | 443                                                                 |  |  |  |  |  |  |
| #active                                                                                                    | 0                                                                   |  |  |  |  |  |  |
| #failed                                                                                                    | 8                                                                   |  |  |  |  |  |  |
| #closed                                                                                                    | 0                                                                   |  |  |  |  |  |  |
| #total                                                                                                    | 8                                                                   |  |  |  |  |  |  |
| bytes up                                                                                                    | 0                                                                   |  |  |  |  |  |  |
| bytes down                                                                                                    | 0                                                                   |  |  |  |  |  |  |
| exception                                                                                                    | None                                                                |  |  |  |  |  |  |
|                                                                                                    |                                                                     |  |  |  |  |  |  |
|                                                                                                    |                                                                     |  |  |  |  |  |  |

Step 3. Open your browser and type the URL with the port configured in Step 2: <u>https://localhost:8443</u>.

The GUI of the device is now accessible.

| < -> C 🎧 📀                   | Not Secure https://localhost:8443                                                                                                    |                                          |     |
|------------------------------|----------------------------------------------------------------------------------------------------|------------------------------------------|-----|
| \star Bookmarks 🛛 CX Technic | al Services 🗯 iCloud - Buscar mi 🎎 Cisco                                                                                                    | Internal 🎎 www.cisco.com/c/ 🗅 Cisco Gene | ral |
|                              | cisco                                                                                                    |                                          |     |
|                              | Installed Applications                                                                                                    |                                          |     |
|                              | <ul> <li>Cisco Unified Communications Manager</li> <li>Cisco Unified Communications Self Care</li> <li>Cisco Prime License Manager</li> <li>Cisco Unified Reporting</li> <li>Cisco Unified Serviceability</li> </ul> | ər<br>re Portal                          |     |
|                              | Platform Applications                                                                                                    |                                          |     |
|                              | <ul> <li>Disaster Recovery System</li> <li>Cisco Unified Communications OS Adm</li> </ul>                                                                                                    | ninistration                             |     |

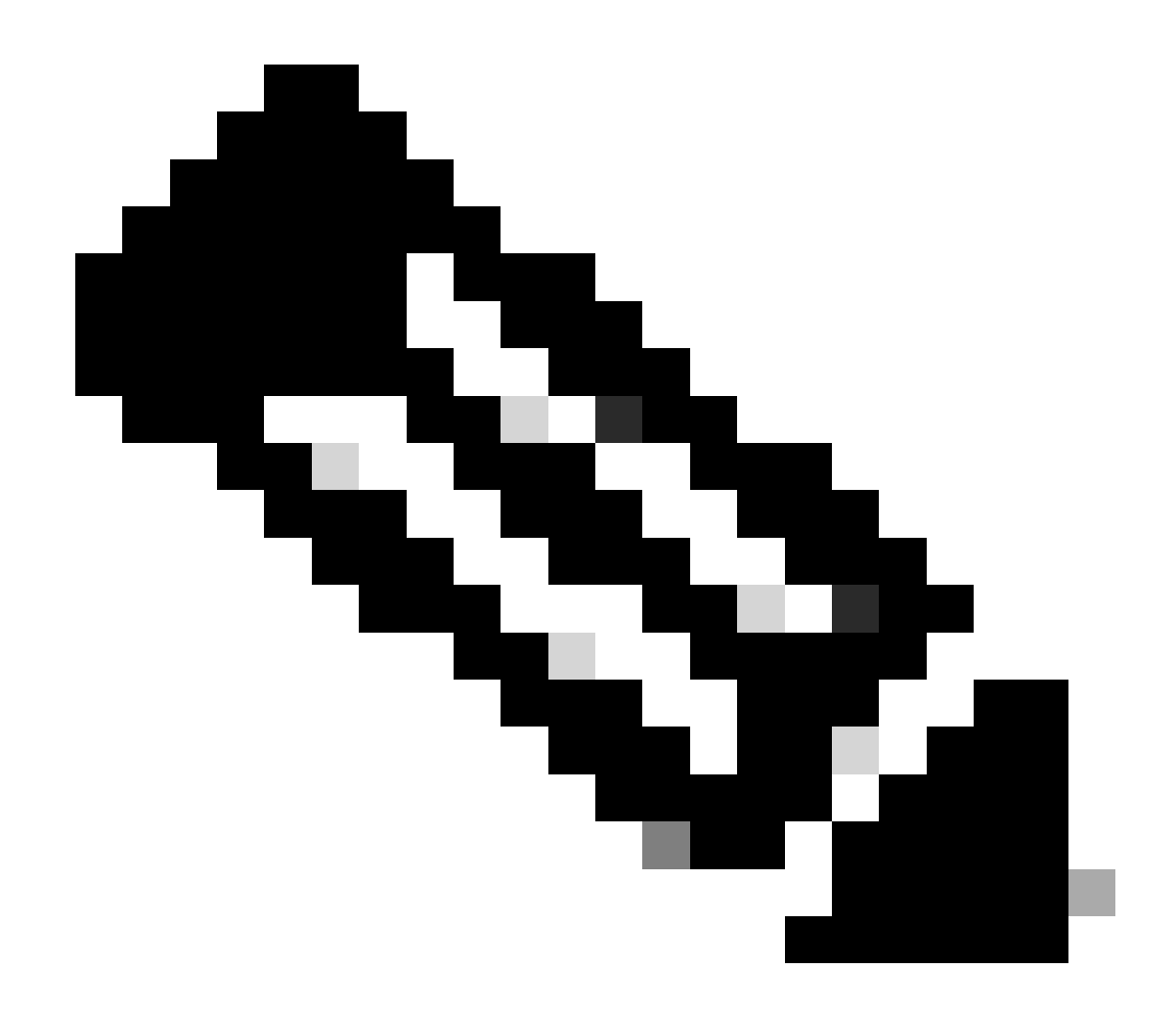

**Note**: To access the GUI of the product you still need the credentials to be able to login, therefore it is recommended for user to create a Read-Only User Account for access.

#### Log Collection

• RTMT

Step 1. Verify that port 8443 is listed in the TCP Forwarded ports configured for the device.

<#root>

>>> cucm.forwarded\_tcp\_ports

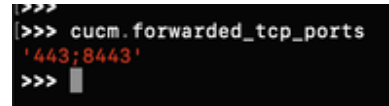

Step 2. Configure the same port 8443 as local port to be mapped with port 8443 as the destination port of the device.

<#root>

>>> cucm.forward\_tcp\_port(local\_port=8443, destination\_port=8443)

| <pre>&gt;&gt;&gt; cucm.forward_tc</pre>                                                                               | p_port(8443,8443)                                                  |
|----------------------------------------------------------------------------------------------------|--------------------------------------------------------------------|
| [RUNNING] <radkit c<="" td=""><td>lient.sync.port forwarding.TCPPortForwarder object at 0x1077defa0&gt;</td></radkit> | lient.sync.port forwarding.TCPPortForwarder object at 0x1077defa0> |
|                                                                                                    |                                                                    |
| status R                                                                                                    | UNNING                                                             |
| serial N                                                                                                    | lone                                                               |
| device_name c                                                                                                    | resavilacucm                                                       |
| local_port 8                                                                                                    | 443                                                                |
| destination_port 8                                                                                                    | 443                                                                |
| #active 0                                                                                                    |                                                                    |
| #failed 0                                                                                                    |                                                                    |
| #closed 0                                                                                                    |                                                                    |
| #total 0                                                                                                    |                                                                    |
| bytes up 0                                                                                                    |                                                                    |
| bytes down 0                                                                                                    |                                                                    |
| exception N                                                                                                    | lone                                                               |
|                                                                                                    |                                                                    |

Step 3. Open RTMT and type 127.0.0.1 in the Host IP Address, it automatically uses port 8443.

| Real-Time Monitoring Tool Login | x |
|---------------------------------|---|
|                                 |   |
| Host IP Address: 127.0.0.1      |   |
| Ok Cancel Certificates          |   |

Step 4. Login with the correct credentials.

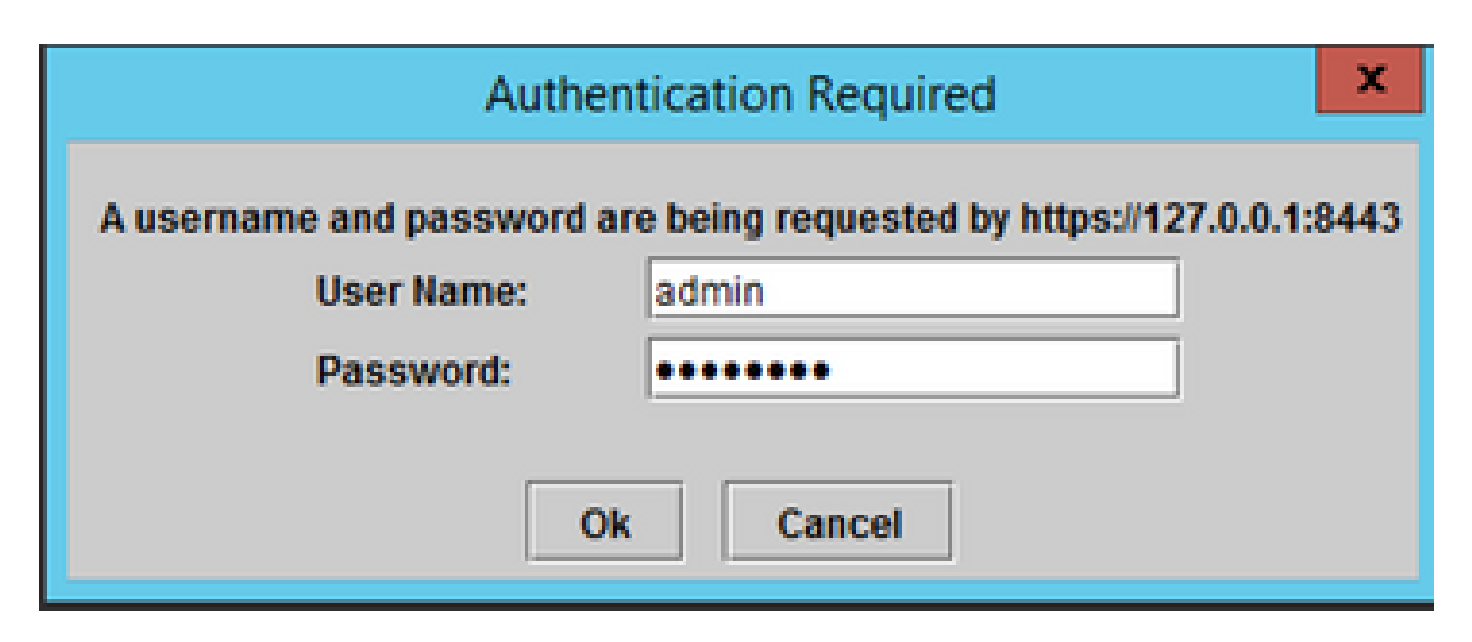

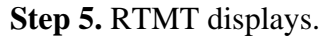

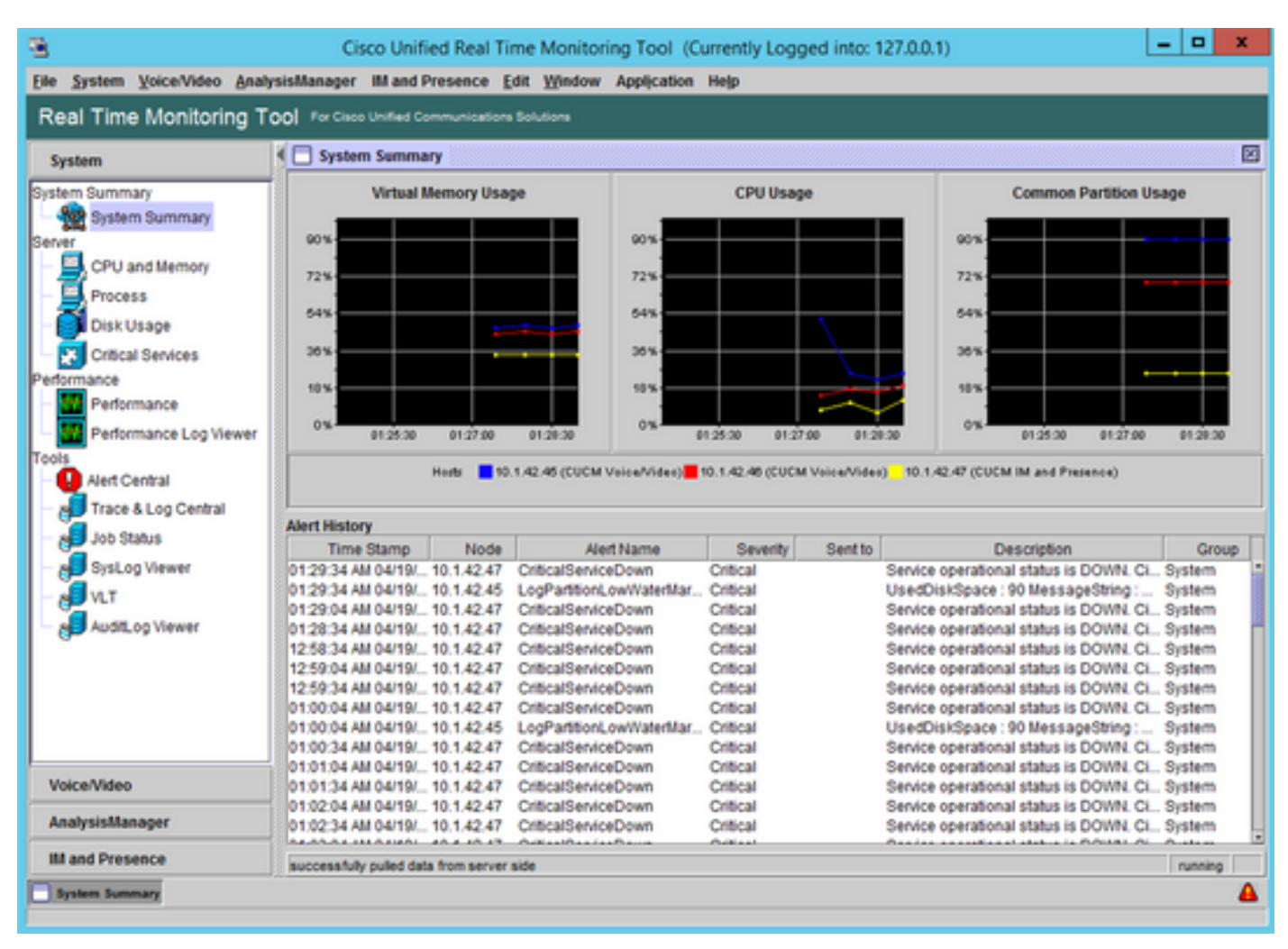

Step 6. Go to AnalysisManager on the left panel.

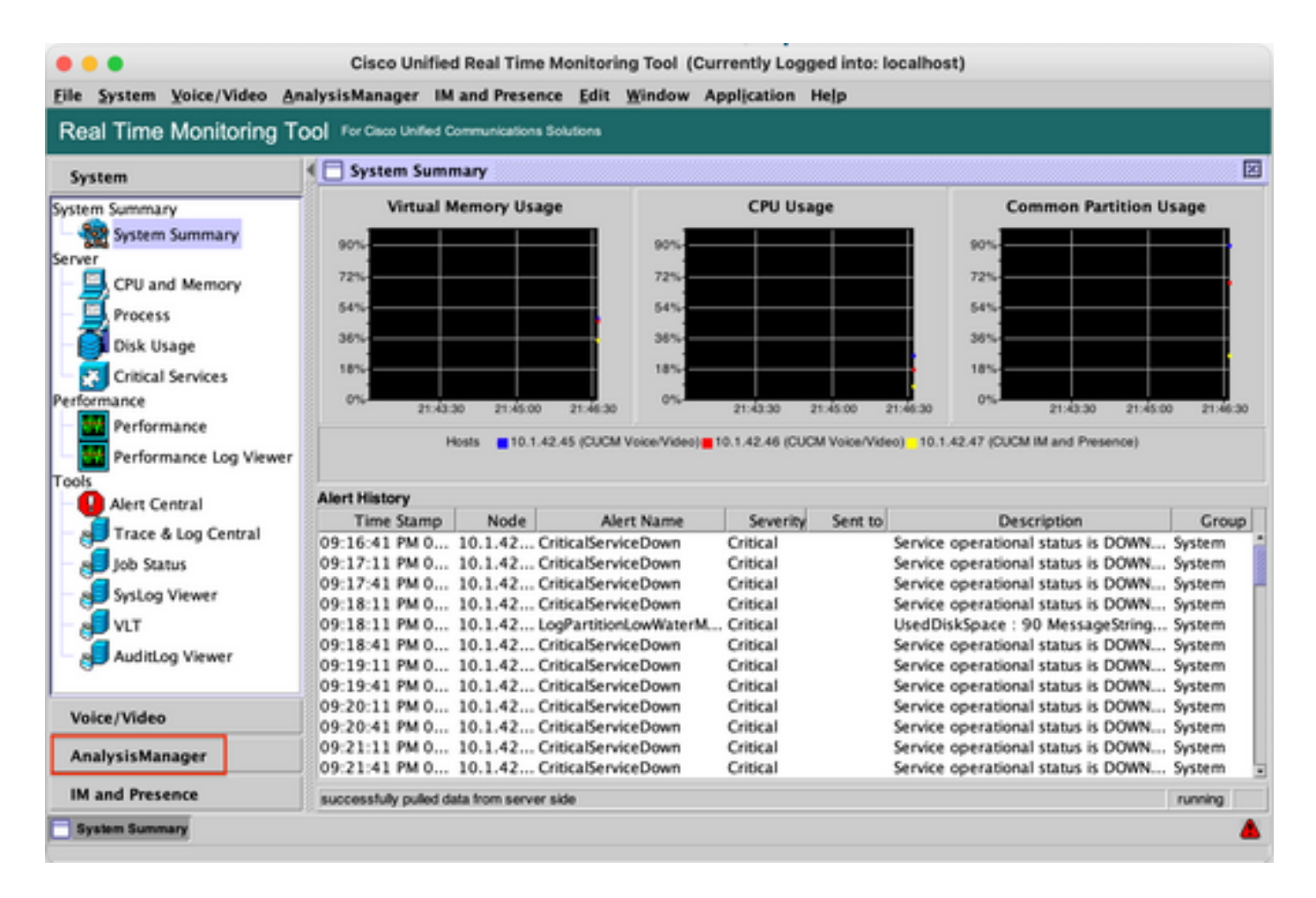

**Step 7.** Click **Nodes** and **Add** to configure the details of the device to be added using localhost and the forwarded TCP Port.

| File System Voice/Video Anal                         | Cisco Unified Real Time Mo            | onitoring Tool (C | Currently Log | ged into: localhost)<br>Help |          |
|------------------------------------------------------|---------------------------------------|-------------------|---------------|------------------------------|----------|
| Real Time Monitoring Too                             | For Cisco Unified Communications Solu | rtions            |               |                              |          |
| System                                               | Nodes Notes                           |                   |               |                              | X Turne  |
| Voice/Video                                          | Nam                                   | e                 |               | Noc                          | етуре    |
| AnalysisManager                                      |                                       |                   |               |                              |          |
| Inventory<br>Nodes                                   |                                       |                   |               |                              |          |
| Call Record Repositories                             |                                       |                   |               |                              |          |
| Trace File Repositories                              |                                       |                   |               |                              |          |
| Tools                                                |                                       |                   |               |                              |          |
| - Collect Traces Now                                 |                                       |                   |               |                              |          |
| Schedule Trace Collection<br>Schedule Trace Settings |                                       |                   |               |                              |          |
| - Set Trace Levels                                   |                                       |                   |               |                              |          |
| - 🛃 View Configuration                               |                                       |                   |               |                              |          |
| Administration                                       |                                       |                   |               |                              |          |
| Job Status                                           |                                       |                   |               |                              |          |
| - 🍑 Upload Files                                     | Add                                   | dit Delete        | Discour       | r Test Connectivity          | Refresh  |
| IM and Presence                                      | Nud                                   | un perete         | DISCOVE       | Test connectivity            | Marcan   |
| System Summary Nodes                                 |                                       |                   |               |                              | <b>A</b> |

| • • •                                 | Add Node           |
|---------------------------------------|--------------------|
| Node Type*                            | CUCM Voice/Video 🗸 |
| IP/Host Name*                         | 127.0.0.1          |
| Transport Protocol*                   | HTTPS 🔻            |
| Port Number*                          | 8443               |
| User Name*                            | admin              |
| Password*                             | •••••              |
| Confirm Password*                     | •••••              |
| Description                           |                    |
|                                       |                    |
| Associated Call Record Repositories   | -                  |
| Associated Trace File Repositories    | -                  |
| Associated Group                      | AllNodes           |
|                                       |                    |
| Advanced                              |                    |
| * Required Fields                     |                    |
| i i i i i i i i i i i i i i i i i i i |                    |
| s                                     | ave Cancel         |

Step 8. Click Analysis Manager on the menu at the top and select Preferences.

| • • •                                     | Cisco Unified Real Time Monitoring Tool (Currently Logged into: localhost) |                         |                             |                         |  |  |
|-------------------------------------------|----------------------------------------------------------------------------|-------------------------|-----------------------------|-------------------------|--|--|
| <u>F</u> ile <u>System</u> <u>V</u> oice/ | Video                                                                      | <u>A</u> nalysisManager | IM and Presence Edit        | Window Application Help |  |  |
| Real Time Moni                            | itoring                                                                    | Inventory               | ed Communications Solutions |                         |  |  |
| System                                    |                                                                            | Administration >        | aces Now_21:53:27           |                         |  |  |
| -,                                        |                                                                            | Preferences             | nary:                       |                         |  |  |

**Step 9.** Go to **Trace Collection** and select the Correct folder to download the logs, Click **Save** and then **Close**.

| • • •                                                        | Preference                             | IS                  |        |
|--------------------------------------------------------------|----------------------------------------|---------------------|--------|
| Preferences<br>FTP Server<br>Mail Server<br>Trace Collection | Download Directory /Users Default Save | /cesavila/Downloads | Browse |
|                                                              | Close                                  | łelp                |        |

Step 10. Go to Collect Traces now.

| ● ● ●<br>File System Voice/Video Ana                                                                                        | Cisco Unified Real Time Monitoring Tool (Currently Logged into: localhost) |
|----------------------------------------------------------------------------------------------------|----------------------------------------------------------------------------|
| Real Time Monitoring To                                                                                                    | O For Cisco Unified Communications Solutions                               |
| System 4<br>Voice/Video                                                                                                    | Collect Traces Now_21:53:15                                                |
| Inventory Nodes Call Record Repositories Trace File Repositories                                                            | Status Details:                                                            |
| Trace Templates Tools Analyze Call Path Collect Traces Now Schedule Trace Collection Schedule Trace Settings and Collection |                                                                            |
| Administration<br>Job Status<br>Job Status<br>Job Status<br>Job Status<br>Job Status<br>Job Status                          |                                                                            |
| IM and Presence                                                                                                    | Abort                                                                      |
| System Summary Nodes                                                                                                    |                                                                            |

Step 11. Select the option **Node**, select the device that was added on Step 7 and click **Customize**.

| • •  | 0                      | Col                | lect Traces No | w    |       |          |
|------|------------------------|--------------------|----------------|------|-------|----------|
| Cho  | oose a Node o<br>Group | r Group to perform | n query on:    |      |       |          |
|      | Na                     | me                 | Node Type      |      | Des   | cription |
| L    | 127.0.0.1              | CU                 | CM Voice/Video |      |       |          |
| Use  | Template               | None               |                | Cust | omize |          |
| Star | . Time                 |                    | ▼.             |      |       |          |
| End  | l Time                 | 04-27-2023 21      | :53:27 💌       |      |       |          |
| Tim  | e Zone                 | (GMT-6:0)Cent      | tral Dayl 🔻    |      |       |          |
| Vi   | iew Summary            | ок                 | Cancel         |      | Help  |          |

Step 12. Select the logs to be collected from the device and click OK.

| Nodes     | Components                  |         |
|-----------|-----------------------------|---------|
| 127.0.0.1 | Component                   | Collect |
|           | Cisco AMC Service DeviceL   |         |
|           | Cisco AMC Service PPRLog    |         |
|           | Cisco AMC Service ServerLog |         |
|           | Cisco AMC Service Service   |         |
|           | Cisco Audio Translator App  |         |
|           | Cisco Audit Event Service   |         |
|           | Cisco Audit Logs            |         |
|           | Cisco AXL Web Service       |         |
|           | Cisco Bulk Provisioning Ser |         |
|           | Cisco Called Party Tracing  |         |
|           | Cisco CallManager           |         |
|           | Cisco CallManager Cisco I   |         |
|           | Cisco CallManager SNMP S    |         |
|           | Cisco CAR Scheduler         |         |
|           | Cisco CAR Web Service       |         |
|           | Cisco CCMAdmin Web Ser      |         |

Step 13. Finally select Start Time and End Time of the logs to be collected and click OK.

| • • •            | Collect Traces Now         | ,           |
|------------------|----------------------------|-------------|
| Choose a Node or | Group to perform query on: |             |
| ⊖ Group          | Node                       |             |
| Nar              | ne Node Type               | Description |
| 127.0.0.1        | CUCM Voice/Video           |             |
|                  |                            |             |
|                  |                            |             |
|                  |                            |             |
|                  |                            |             |
|                  |                            |             |
|                  |                            |             |
| Use Template     | None 🔻 🕻                   | Customize   |
| Start Time       | 04-27-2023 21:00:00 -      |             |
|                  |                            |             |
| End Time         | 04-27-2023 21:53:27 💌      |             |
| Time Zone        |                            |             |
|                  | (GMT-6:0)Central Dayl 🔻    |             |
|                  |                            |             |
|                  |                            |             |
| View Summary     | OK Cancel                  | Help        |

Step 14. Files are downloaded to the local PC (RADKit Client PC) successfully.

| • • •                                                          | Cisco Unified Real Time Monitoring Tool (Currently Logged into: localhost)                                                                                                    |
|----------------------------------------------------------------|----------------------------------------------------------------------------------------------------|
| <u>File System Voice/Video Ana</u>                             | ysisManager IM and Presence <u>E</u> dit <u>W</u> indow Appl <u>i</u> cation He <u>l</u> p                                                                                                    |
| Real Time Monitoring Too                                       | For Cisco Unified Communications Solutions                                                                                                    |
| System                                                         | Collect Traces Now_21:53:27                                                                                                    |
| Voice/Video                                                    | Status Summary:                                                                                                    |
| AnalysisManager                                                | Collecting traces from 1 nodes.<br>Download location is '/Users/cesavila/Downloads/2023-04-27_21-59-30/'.                                                                                                    |
| Inventory<br>– 🍻 Nodes<br>– 💑 Node Groups                      | 127.0.0.1: 3 files (796.97 Kbytes) downloaded.<br>Collection completed: 3 files (796.97 Kbytes) downloaded successfully from 1 nodes.                                                                                                    |
| Call Record Repositories                                       | Status Details:                                                                                                    |
|                                                                | Thu Apr 27 21:59:34 CDT 2023 127.0.0.1: getting list of files to download.<br>Thu Apr 27 21:59:40 CDT 2023 127.0.0.1: getting list of files successful.                                                                                                    |
| Analyze Call Path Collect Traces Now Schedule Trace Collection | 3 files (796.97 Kbytes) will be downloaded.<br>Thu Apr 27 21:59:40 CDT 2023 Downloading 'SDL001_100_000110.txt.gz' from '127.0.0.1' to<br>'/Users/cesavila/Downloads/2023-04-27_21-59-30/127.0.0.1/cm/trace/ccm/sdl'.<br>Thu Apr 27 21:59:42 CDT 2023 Download of 'SDL001 100 000110.txt.gz' from '127.0.0.1' succeeded.                                                     |
| Schedule Trace Settings<br>and Collection<br>Set Trace Levels  | Thu Apr 27 21:59:42 CDT 2023 Downloading 'SDL001_100_000111.txt.gz' from '127.0.0.1' to<br>'/Users/cesavila/Downloads/2023-04-27_21-59-30/127.0.0.1/cm/trace/ccm/sdl".<br>Thu Apr 27 21:59:44 CDT 2023 Download of 'SDL001_100_000111.txt.gz' from '127.0.0.1' succeeded.<br>Thu Apr 27 21:59:44 CDT 2023 Download of 'SDL001_100_000111.txt.gz' from '127.0.0.1' succeeded. |
| Administration                                                 | '/Users/cesavila/Downloads/2023-04-27_21-59-30/127.0.0.1/cm/trace/ccm/sdl".<br>Thu Apr 27 21:59:46 CDT 2023 Download of 'SDL001_100_000112.txt.gzo' from '127.0.0.1' succeeded.                                                                                                    |
| Job Status                                                     |                                                                                                    |
|                                                                | Abort                                                                                                    |
| IM and Presence                                                |                                                                                                    |
| System Summary Nodes                                           |                                                                                                    |

#### • SOAP API

SOAP API is currently supported for CUCM. Additionally, Swagger is supported for CMS, Expressway, CVP, and so on.

Step 1. Ensure the HTTP Credentials are added in the RADKit Service on the device configuration.

**Step 2.** Run the HTTP Post command on the RADKit Client, specify the resource path, request body with the necessary parameters and headers.

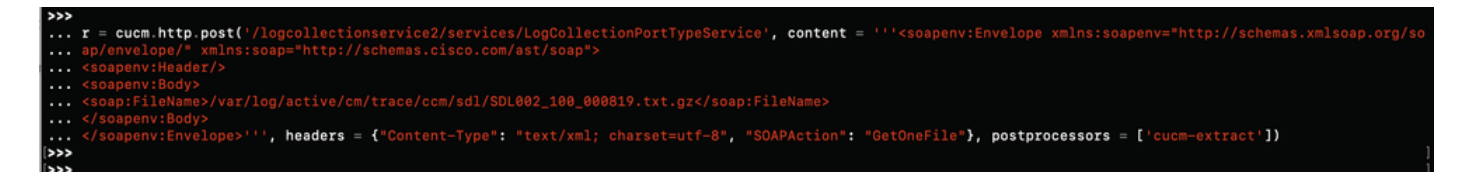

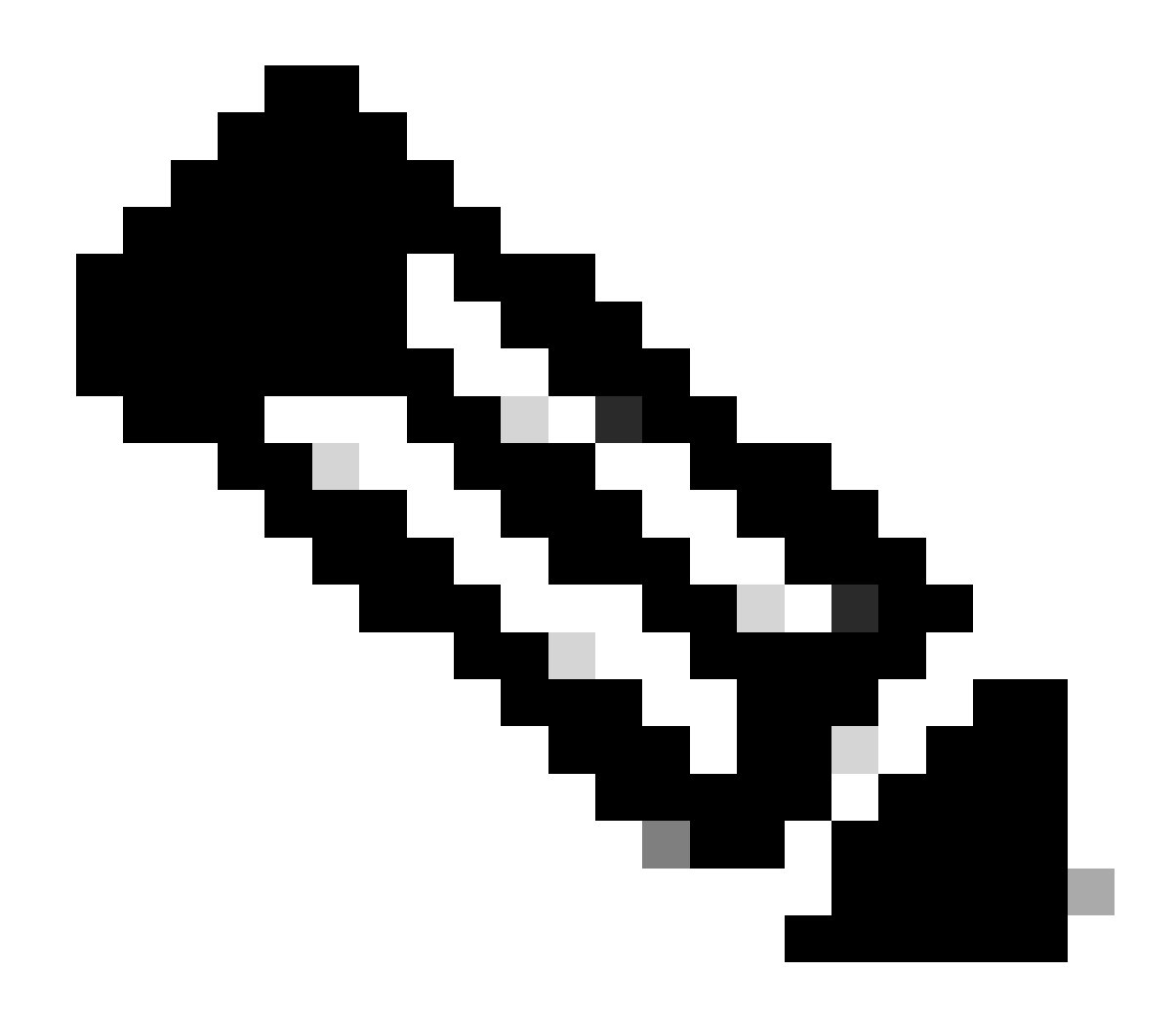

**Note**: The postprocessors option **'cucm-extract'** is used to remove the HTTP Response headers to be able to save the log to a file.

| tpResponse(device_name='cucmsiteb', method='POST', url='/logcollectionservice2/services/LogCollectionPortTypeService', status_code=200)                                                                                              |
|----------------------------------------------------------------------------------------------------|
| cesavila@cisco.com                                                                                                    |
| ckt7-tv6c-uale                                                                                                    |
| cucmsiteb                                                                                                    |
| POST                                                                                                    |
| /logcollectionservice2/services/LogCollectionPortTypeService                                                                                                    |
| 200 OK                                                                                                    |
| b'\x1f\x8b\x08\x08\x00\x00\x00\x00\x04\x03\xd4X[\x8f\xdaF\x14-G\xe2?\x9c\xb&%\x95\x81\xc1\x170N\xa9\xca\x1aH\xac,\xe0\xae\xcd\xf6\xa6\x1a\xdb\x03<br>xc9n\xb5?\xbeg\xcc%\xf6n\xd8\x90\xaaUU\xb4f\x99\xe3\xb9 s\xae\xdf\x0cQ\xd4'<br> |
|                                                                                                    |

Step 3. Save the content to a file to get the Trace File saved in the local PC.

<#root>

```
>>> content = r.content
>>> with open('SDL002_100_000819.txt.gz', 'wb') as file:
```

# **RADKit Use Cases**

As it has been highlighted, RADKit provides a secure connection to the network devices including Collaboration servers without the need of being on a webex. The idea is to simplify some of the challenges around data collection by providing on demand access to the required devices.

Talking specifically about Collaboration deployments, RADKit currently can be very useful for a variety of issues such as:

- DB Replication issues.
- Certificate regeneration procedures.
- System Health check.
- Configuration validation in GUI / CLI.
- Log Collection through Web Interface (E.g. CER, Expressway, CIMC, etc).
- Debug logs via CLI on Voice Gateways.

### **Related Information**

- RADKit Main page https://radkit.cisco.com/
- External RADKit support page https://community.cisco.com/t5/radkit-discussions/bd-p/disc-radkit